# 汽车与交通工程学院 虚拟仿真实验室资源使用说明

汽车与交通工程学院中心实验室

2017年5月

| ㅋ.  |
|-----|
| M N |
|     |
|     |

| <b>一</b> `, | 虚拟仿真实验室资源        | 1 |
|-------------|------------------|---|
| <u> </u>    | 虚拟仿真实验室服务器资源使用说明 | 2 |
| 三、          | 虚拟仿真实验室软件安装说明    | 7 |
| 四、          | 虚拟仿真实验室已安装的软件资源  | 8 |

## 一、虚拟仿真实验室资源

1、虚拟仿真实验室是依托国家级"车辆工程虚拟仿真实验教学中 心"而建设的功能齐全、计算速度较快、由后台服务器和高性能计算 机终端组成的微型计算机网络系统。虚拟仿真实验室目前主要硬件包 括高性能后台服务器 3 套、高性能计算机终端 30 套、千兆高速交换 机、多媒体设备等,计算机系统的具体配置参数见表 1。

|      | · · / |     | ////  |      |           |         |    |     |
|------|-------|-----|-------|------|-----------|---------|----|-----|
| 产品名称 |       |     |       | 配置参  | 参数        |         |    |     |
|      | 处理器:  | 2 颗 | Intel | Xeon | Processor | E5-2640 | v3 | (80 |

300GB 10K 6Gbps SAS 2.5in G3HS HDD

后台服务器

联想 Thinkserver

RD450

高性能计算终端

联想 Workstation

TS P310

| 衣 1 虚拟切具头粒至电脑能直奓 |
|------------------|
|------------------|

2.6GHz 20MB); 内存: 8 根 16GB TruDDR4 Memory (2Rx8,

1.2V) PC4-17000 CL15 2133MHz LP RDIMM; 硬盘: 5 块

CPU: i7-6700 (3.4GHz / 4c / 8M / 2133 / 65W )主

板芯片 Intel C236; 内存: 16GDDR4 内存、速度 2133MHz、

内存插槽 4个;硬盘: 256GB2.5″ SSD 最大可支持四个硬

盘槽位;显卡:NVIDIA K420 1G DVI DP 独显

| 2、虚拟仿真实验室可承担我院四个专业本科生相关课程的上机          |
|---------------------------------------|
| 实验和虚拟实验教学,目前能开展的教学实验任务主要包括以下课         |
| 程:《汽车构造与原理》、《汽车理论》、《信号分析和处理》、《交通管     |
| 理与控制》、《三维结构设计》、《CAE 应用基础》、《道路勘察设计》、《交 |
| 通地理信息系统》、《内燃机电子控制技术》、《实用工具软件》、《微机     |
| 原理及其应用》、《自动控制基础》、《现代设计方法基础》等。同时也      |
| 可为教师和研究生的科研计算提供服务。今后可根据我院本科生和研        |
| 究生的教学科研需要,安装相关软件,提供开放使用服务。            |

3、虚拟仿真实验室计算机管理系统是基于微软 Hyper-V 虚拟化 技术,对安装在服务器上的网络版应用程序进行集中部署、集中管理、 实现软件虚拟化、对外发布,能够授权远程用户进行使用。

## 二、虚拟仿真实验室服务器资源使用说明

- 1、安装证书
  - 安装"汽车虚拟仿真证书"
  - IE 浏览器 工具---internet 选项---内容—证书----受信任的根证 书颁发机构—导入 点击"下一步"直到完成。(图 1)

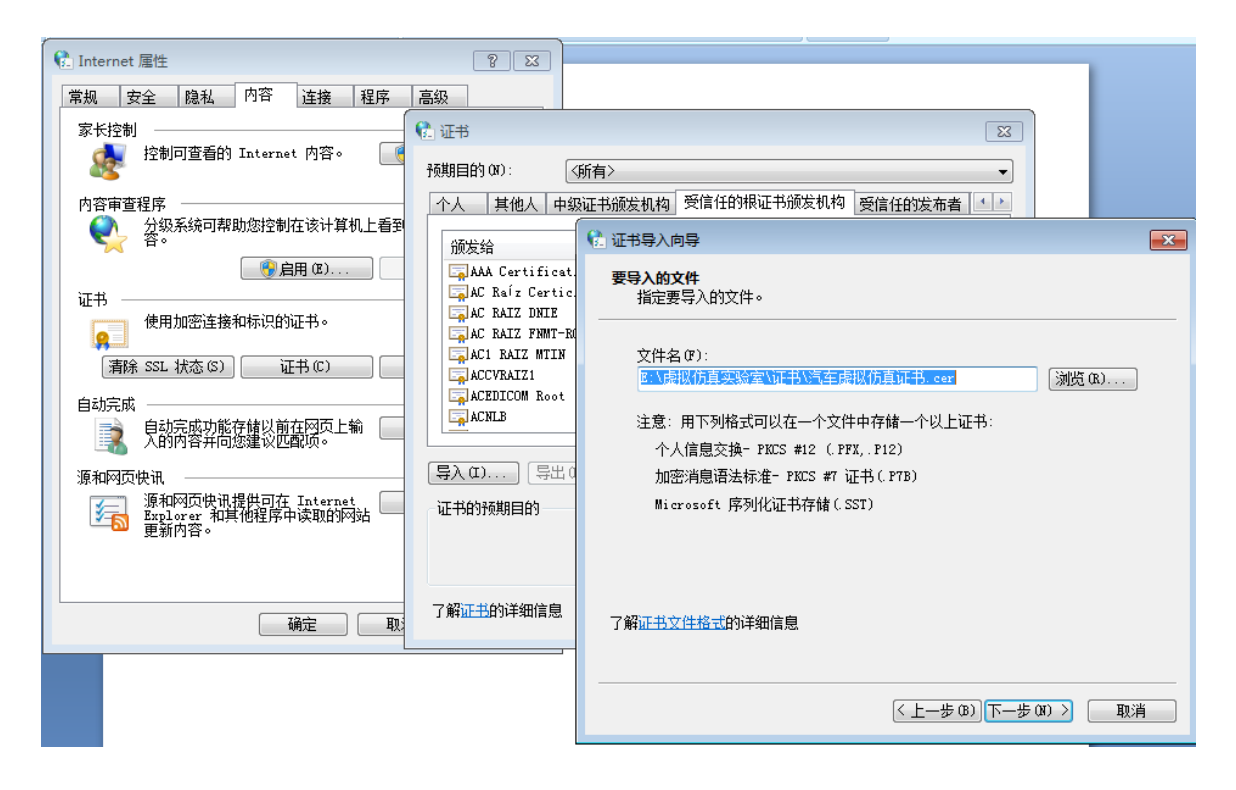

图1安装证书

- 2、修改 DNS
  - 访问服务器之前改 DNS 为 10.3.92.130, 不使用服务器资源再改回之前的设置。(图 2)

| ♀ 本地连接 属性                                     |                                                      |
|-----------------------------------------------|------------------------------------------------------|
| 网络共享                                          |                                                      |
| 连接时使用:                                        |                                                      |
| V Realtek PCIe GBE Family Controller          |                                                      |
| 配置(C)<br>此连接使用下列项目(0):                        | ○ 自动获得 DNS 服务器地址(B)                                  |
| ☑ ■Microsoft 网络客户端                            | ● 使用下面的 JAS 服务器地址 (2):<br>首法 INS 服务哭(P)· 10 3 92 130 |
| ☑ 4.2 QoS 数据包计划程序 ☑ 4.2 Microsoft 网络的文件和打印机共享 | 各用 DNS 服务器(A):                                       |
| ✓ ▲ Internet 协议版本 6 (TCP/IPv6)                |                                                      |
| <ul> <li>✓ ● 链路层拓扑发现映射器 I/O 驱动程序</li> </ul>   | ── 退出时验证设置 (L)                                       |
|                                               |                                                      |
| 安装 (xī) 卸载 (lī) 属性 (k)                        | 如用定                                                  |
| 描述<br>TCP/IP。该协议是默认的广域网络协议,它提供在不同             |                                                      |
| 日 77日云7年18日 36-35日丁日 30回 47 ×                 |                                                      |
|                                               |                                                      |
| 确定 取消                                         |                                                      |

图 2 修改 DNS

- 3、访问服务器资源
- 在浏览器输入网址 <u>http://rda.qcxnfz.com:8089</u>进入 "虚拟 仿真实验室"界面(图3),点击 立即登陆(或等15s自动跳转),
   跳转到登录界面(图4)需要输入用户名和密码。

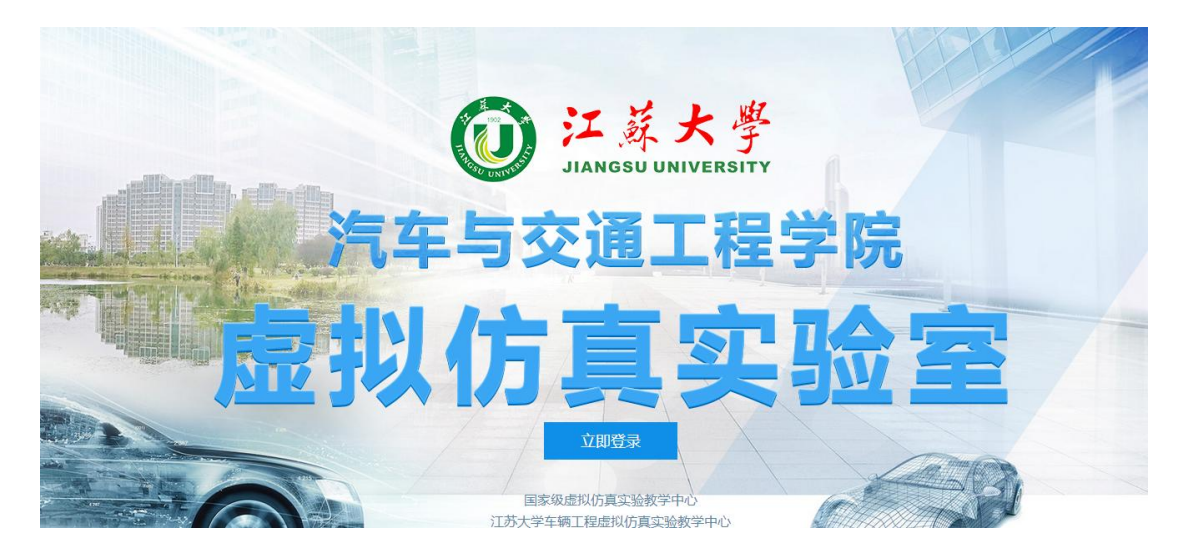

图 3 "虚拟仿真实验室"界面

注意:用户名前要加上域名 qcxnfz\

- 试用期用户名 qcxy01 qcxy02 ...... qcxy05
- 对应的密码 Qcxy001! Qcxy002!... ..... Qcxy005!

|                                   |                                                                                                    | 😽 RD Web 访问       |
|-----------------------------------|----------------------------------------------------------------------------------------------------|-------------------|
| Work Resources<br>RemoteApp 和桌面连接 |                                                                                                    |                   |
|                                   |                                                                                                    | 帮助                |
|                                   | 域、用户名: qcxnfz\qcxy03<br>密码:<br>安全<br>警告: 通过登录到此网页,即表示你确认此计算机符合<br>组织的安全策略。<br>至<br>若要防止未经授权的访问,RD Web 访问会活将在一<br>不活动期间后自动超时。如果会话结束,请刷新浏览<br>再次登录。 | <del>度</del><br>最 |
| Windows Server 2012 R2            |                                                                                                    | Microsoft         |

图4登录界面

• 在图 4 中输入用户名和密码访问服务器发布的软件(图 5)。

|                 |                                  |                            |                     |                                   | -                                 | varue vie                        |        | RD Web |
|-----------------|----------------------------------|----------------------------|---------------------|-----------------------------------|-----------------------------------|----------------------------------|--------|--------|
|                 | Work R<br><sub>RemoteApp</sub> 和 | esource<br><sub>桌面连接</sub> | es                  |                                   |                                   |                                  |        |        |
| lemote          | App 和桌面                          | I                          |                     |                                   |                                   |                                  |        | 帮助 注销  |
| 当前文件            | 挟:/                              |                            |                     |                                   |                                   |                                  |        |        |
| ھر              | V                                |                            |                     | X                                 |                                   | M                                |        |        |
| dobe<br>ader XI | HyperMath                        | hypermesh                  | HyperView<br>Player | Microsoft<br>Office Excel<br>2007 | Microsoft<br>Office<br>PowerPoint | Microsoft<br>Office<br>Word 2007 | SimLab |        |
|                 |                                  |                            |                     |                                   |                                   |                                  |        |        |
|                 |                                  |                            |                     |                                   |                                   |                                  |        |        |
|                 |                                  |                            |                     |                                   |                                   |                                  |        |        |
|                 |                                  |                            |                     |                                   |                                   |                                  |        |        |
|                 |                                  |                            |                     |                                   |                                   |                                  |        |        |
|                 |                                  |                            |                     |                                   |                                   |                                  |        |        |
|                 |                                  |                            |                     |                                   |                                   |                                  |        |        |

#### 图 5 服务器发布的软件

• 单击需要访问的程序(例如单击 Hypermesh),弹出一个 RemoteApp,点击详细信息(图 6)(如详细信息已经展开,跳 过这一步)

• 选中驱动器,可以读写本地计算机硬盘资料。点"连接"(图7)

| 🖥 正在连接到 | 到 RDA.QCXNFZ.      | COM             |                       |                     |                                   |                                   |                                  |        |
|---------|--------------------|-----------------|-----------------------|---------------------|-----------------------------------|-----------------------------------|----------------------------------|--------|
|         | RemoteA            | p 😼 Remot       | eApp                  |                     |                                   |                                   | ×                                |        |
| 正在启动    |                    | 无》              | 去识别此 Remote           | App 程序的发布           | 者。您仍然希望                           | 连接运行该程序                           | 如马?                              |        |
| 4       | <b></b>            | 此 Remot<br>者以前曾 | ≥App 程序可能会<br>使用过该程序, | 损坏您的本地i<br>否则不要连接运  | │算机或远程计算<br>行该程序。                 | 【机。除非您知道                          | 道该程序的来源或                         |        |
| hype    | rmesh              | <b>N</b>        | 发布者:<br>类型:           | 未知发布<br>RemoteAp    | 者<br>p 程序                         |                                   |                                  |        |
| ☑ 详细信息  | 10)<br>            |                 | 路径:<br>夕称:            | hmopengl            | ħ                                 |                                   |                                  | TE     |
|         |                    |                 | 石(M)<br>远程计算机:        | RDA. QCXN           | FZ. COM                           |                                   |                                  |        |
|         | RemoteA            | p<br>□ 不再道      | 问我是否连接到               | 此计算机 (0)            |                                   |                                   |                                  |        |
|         | 当前文件               | 史 详细(           | 言息 (0)                |                     |                                   |                                   |                                  |        |
|         | So                 | $\Box$          | F                     | R                   | X                                 |                                   |                                  |        |
| 1       | Adobe<br>Reader XI | HyperMath       | hypermesh             | HyperView<br>Player | Microsoft<br>Office Excel<br>2007 | Microsoft<br>Office<br>PowerPoint | Microsoft<br>Office<br>Word 2007 | SimLab |

## 图 6 展开详细信息

| - 100 正在连接 | 到 RDA.QCXNFZ.CC      |                                                                                                 |        |
|------------|----------------------|-------------------------------------------------------------------------------------------------|--------|
|            | RemoteAp             | RemoteApp                                                                                       | ×      |
| 正在启动       |                      |                                                                                                 |        |
| hype       | ermesh               | 成 AdmoteApp 保持印刷运动从120时异初3000年时异初。除于忽然如道该在序的来源<br>者以前曾使用过该程序,否则不要连接运行该程序。                       | 9%     |
| 😒 详细信息     | 1)<br>1)             |                                                                                                 |        |
|            | RemoteAp             | 石和). nypermesn<br>远程计算机: RDA. QCXNFZ. COM                                                       |        |
|            | 当前文件业                | <ul> <li>一 不再调问我是告连接到此计算机(U)</li> <li>一</li> <li>一</li> <li>允许远程计算机访问我的计算机上的以下资源:</li> </ul>    | _      |
|            |                      | <ul> <li>✓ 驱动器 (Y)</li> <li>□ 剪贴板 (L)</li> <li>□ 其他支持的 PaP 设备 (S)</li> <li>□ 打印机 (T)</li> </ul> |        |
|            | Adobe H<br>Reader XI | □ 求目 60<br>对这些选项所做的更改仅应用于该连接。<br>                                                               | SimLab |
|            |                      | <ul> <li>● 详细信息 (0)</li> <li>● 详细信息 (0)</li> <li>● 连接 (3)</li> <li>● 取消 (c)</li> </ul>          |        |
|            |                      |                                                                                                 |        |

连接程序过程再次输入用户名和密码(图 8)。打开服务器上的
 程序 Hypermesh(图 9)。

注意:用户名前要加上域名 qcxnfz\

|             | 到 RDA.QCXNFZ.C     | COM        |                  |                     |                                   |                                   |                                  |        |
|-------------|--------------------|------------|------------------|---------------------|-----------------------------------|-----------------------------------|----------------------------------|--------|
| <b>N</b>    | RemoteA            | pp         |                  |                     |                                   |                                   |                                  |        |
| 正方白釉        |                    | Windows 安部 | £                |                     |                                   |                                   | <u> </u>                         |        |
| LE 1± /=4/J | mesh               | 输入您的这些凭据将  | ]凭据<br>用于连接 RDA. | qcxnfz.com。         |                                   |                                   | 5                                | 1      |
| ● 详细信息      | 10)                |            | admini           | strator             |                                   |                                   |                                  |        |
|             | RemoteA            |            | qcxnfz\q         | cxy03               |                                   |                                   |                                  |        |
|             | 当前文件3              |            | ┙ 域: qcxnfz      | :                   |                                   |                                   |                                  |        |
|             |                    |            | -                |                     | 确定                                | 取消                                |                                  |        |
| 1           | Adobe<br>Reader XI | HyperMath  | hypermesh        | HyperView<br>Player | Microsoft<br>Office Excel<br>2007 | Microsoft<br>Office<br>PowerPoint | Microsoft<br>Office<br>Word 2007 | SimLab |

## 图 8 输入用户名和密码

| ▦                                                          |                                         | Untitled - Hype        | erMesh v13.0                    |                           | _ 6 ×               |
|------------------------------------------------------------|-----------------------------------------|------------------------|---------------------------------|---------------------------|---------------------|
| File Edit View Collectors Geometry Mesh Connectors Materia | als Properties BCs Setup Too            | s Morphing Post XYPlot | s Preferences Applications Help |                           |                     |
| 🕆 😹 📾 🖆 - 🛣 🛯 🌋 🚔 - 🔍 🗇 🖆 🖓 🏷 🏹                            | L'r 🖞 🕼 🗣 🔍 🗣 🕂                         | 🖑 🕶 🛊 🛟                |                                 |                           |                     |
| Utility Mask Model                                         | User Pro                                | files                  |                                 |                           |                     |
|                                                            | Cutaria un idadese                      |                        |                                 |                           |                     |
| 🛍 - 🖄 👘 - 🛍 - N 🗈 🖤 🖤 🥐                                    | Customize user interrace.               |                        |                                 |                           |                     |
|                                                            | Application: HyperMesh                  | •                      |                                 |                           |                     |
| Entities ID                                                | <ul> <li>Default (HyperMesh)</li> </ul> |                        |                                 |                           |                     |
|                                                            | C RADIOSS                               | Block120 *             |                                 |                           |                     |
|                                                            | C OptiStruct                            |                        |                                 |                           |                     |
|                                                            | C Abaqus                                | Standard3D *           |                                 |                           |                     |
|                                                            | C Actran                                |                        |                                 |                           |                     |
|                                                            | C Ansys                                 |                        |                                 |                           |                     |
|                                                            | C LsDyna                                | Keyword971_R6.1 *      |                                 |                           |                     |
|                                                            | C Madymo                                | Madymo70 ×             |                                 |                           |                     |
|                                                            | C Marc                                  | Marc3D ~               |                                 |                           |                     |
|                                                            | C Nastran                               |                        |                                 |                           |                     |
|                                                            | C Pamcrash                              | Pamorash2G2010 ·       |                                 |                           |                     |
|                                                            | C Permas                                |                        |                                 |                           |                     |
|                                                            | C Samcef                                |                        |                                 |                           |                     |
|                                                            |                                         |                        |                                 |                           |                     |
|                                                            | Always show at start-up                 |                        |                                 |                           |                     |
| Name Value                                                 | Г                                       | OK Cancel              |                                 |                           |                     |
|                                                            | L                                       |                        |                                 |                           |                     |
|                                                            | Y                                       |                        |                                 |                           |                     |
|                                                            | 1                                       |                        |                                 |                           |                     |
|                                                            | 4                                       |                        |                                 |                           |                     |
|                                                            | <u>z</u>                                |                        |                                 |                           |                     |
|                                                            |                                         | A (2) (2) (3)          |                                 |                           | 1 mm 1 A            |
|                                                            | 🐱 🌀 🚾 🏷 💺 🖓 🕇                           | 🐺 🌾 😜 😗 🔛 Auto         | • 🔷 • 🔷 • 💓 🙅 By Comp           | • @ • @ • > • ~ • • • • • | \$P 🖳 : 🗙           |
|                                                            | nodes                                   | lines                  | surfaces                        | solids                    | quick edit 🖉 🕫 Geom |
|                                                            | node edit                               | line edit              | surface edit                    | solid edit                | edge edit C 1D      |
|                                                            | temp nodes                              | length                 | deteature                       | nbs                       | pointealt C 2D      |
|                                                            | nointe                                  | -                      | dimensioning                    | -                         | autocieanup ( 3D    |
|                                                            | Points                                  |                        | cantensioning                   | J                         | C Tool              |
|                                                            |                                         |                        |                                 |                           | C Post              |

图 9 打开服务器上的程序

### 三、虚拟仿真实验室软件安装说明

1、 服务器软件安装

在服务器上安装软件,如果用到电脑、网络相关信息,请确保与 下列信息一致。

(1) 软件为网络版

- (2) 主机名为 hypervnode1 和 hypervnode2
- (3)物理地址为 7C-D3-0A-B2-AD-50 和 7C-D3-0A-B2-A8-EC
- (4) 域名为 qcxnfz.com
- (5) 服务器 IP 地址为 10.3.92.131 和 10.3.92.132
- (6) DNS 为 10.3.92.130

2、在服务器上安装的网络版软件,通过 Hyper-V 发布后,可远程访问的应用软件,个人电脑(客户端)不需要安装。有些软件不支持这种访问方式,例如要求在服务器安装 license 管理器、客户端安装应用程序的软件,这种加密模式虚拟仿真实验室计算机系统上也能进行安装使用。但不同软件的安装可能会遇到各种问题,购买软件和软件安装前请与中心实验室联系,中心实验室将提供必要的技术支持。

3、 机房单机版软件安装

单机版软件安装,只需要提供应用程序软件,由中心实验室负责 安装。

## 四、虚拟仿真实验室已安装的软件资源

- 1. TransCAD(机房使用、正版)
- 2. TransModeler(机房使用、正版)
- 3. PTV Visum(机房使用、正版)
- 4. 纬地道路交通辅助设计系统(机房使用、正版)
- 5. Hypermesh(通过网络或机房使用、试用版)
- 6. Simlab(通过网络或机房使用、试用版)
- 7. ADAMS 2013(机房使用、教学版)
- 8. Nastran (机房使用、教学版)
- 9. UG8.0(机房使用、试用版)
- **10.** Solidworks2012(机房使用、试用版)
- 11. PRO/E(机房使用、试用版)
- 12. ANSYS(机房使用、试用版)
- 13. FLUENT(机房使用、试用版)
- 14. ABAQUS(机房使用、试用版)
- **15.** AVL FIRE(机房使用、试用版)
- 16. Matlab(机房使用、试用版)

虚拟仿真实验室服务和技术支持: 曹晓辉 13852902873

#### 徐 凌 13815488168